## PASSPORT® EXPRESS ORDERING

## EXPRESS ORDERING: ORDER & PAY AT EXPRESS ORDERING KIOSK

With Express Ordering, customers can create an order and pay – all from the same kiosk at the same time. HERE'S HOW TO SET THAT UP.

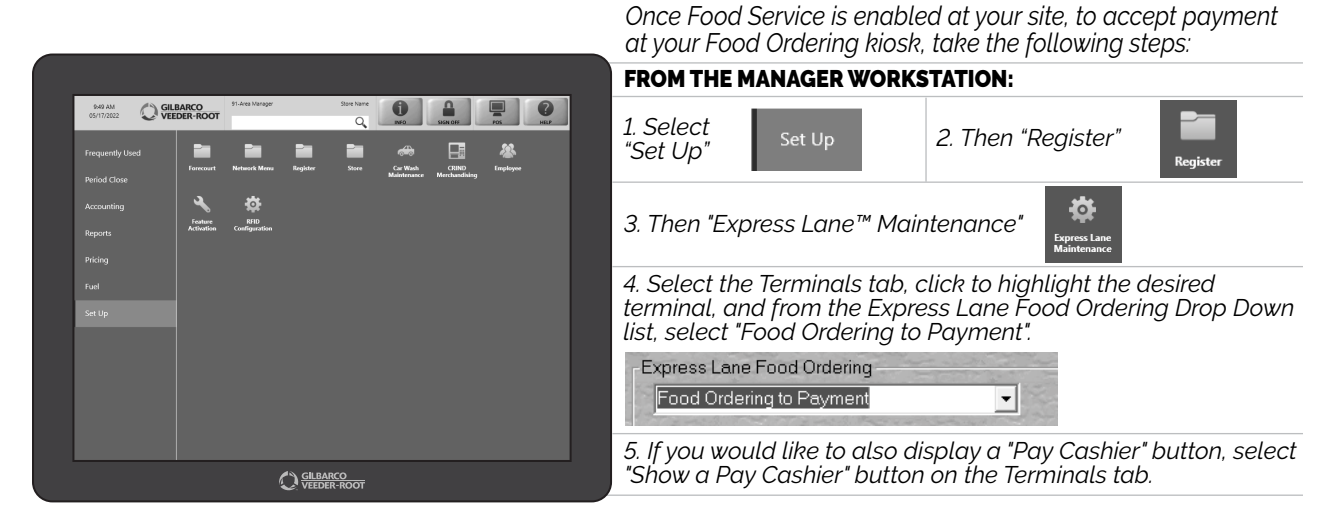

NOW ALL THE CUSTOMER HAS TO DO IS PICK UP THEIR FOOD AND WALK RIGHT OUT THE DOOR... AND COME BACK TOMORROW BECAUSE IT WAS SO EASY... AND DELICIOUS TOO.

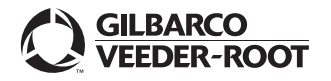

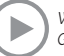